## 联合会信用平台操作指引

1、请使用谷歌浏览器(其他浏览器有可能有相应的不兼容和出错情况)访问信用平台官方 链接 <u>http://credit.gdprea.com/</u>

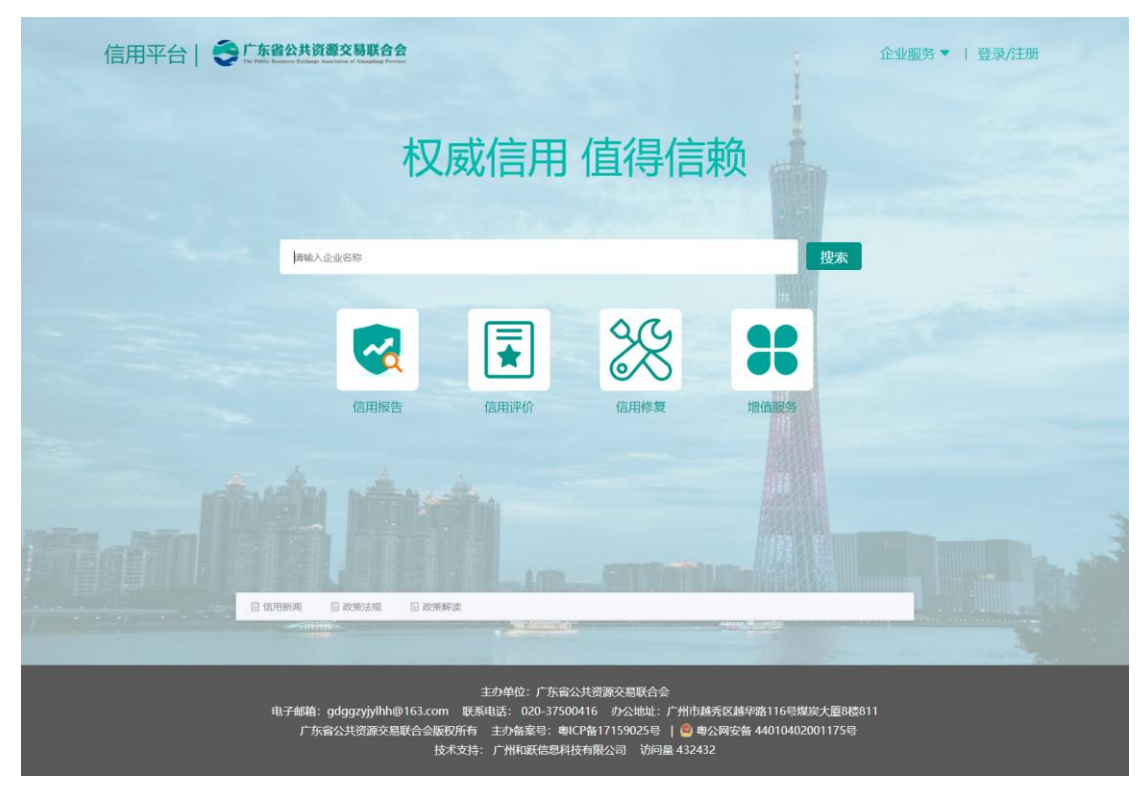

2、点击右上角登录/注册按钮,将会跳转到省统账号登录界面,使用手机微信扫一扫

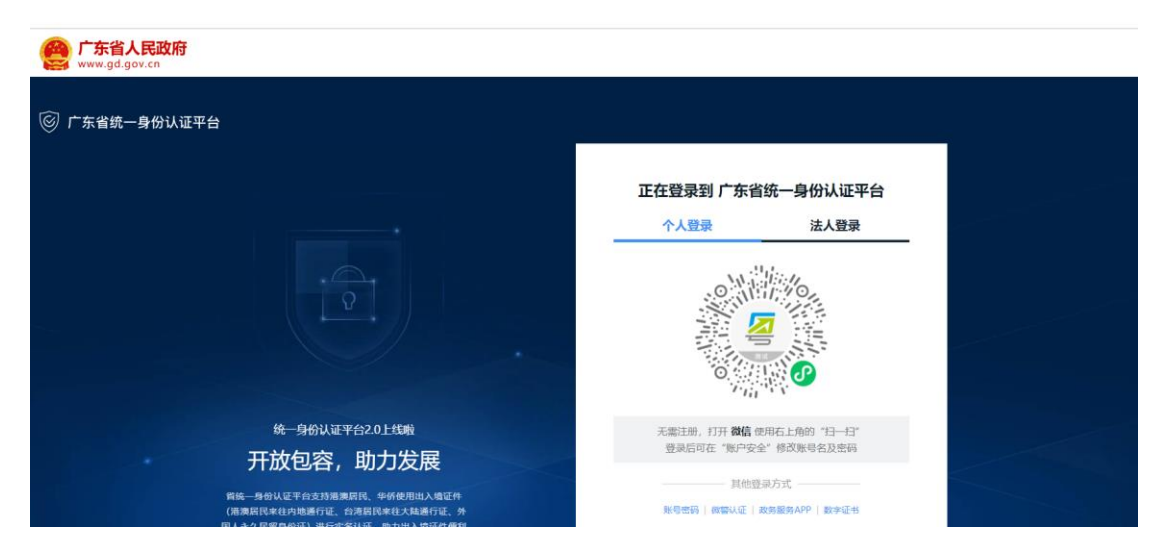

扫码成功

| 正在登录到 广东省<br>个人登录                 | i统一身份认证平台<br>法人登录         |
|-----------------------------------|---------------------------|
| 5<br>扫描<br>请在小程序                  | <b>〕<br/>成功!</b><br>中进行核验 |
| 无需注册,打开 <b>微信</b> @<br>登录后可在"账户安全 | 使用右上角的"扫一扫"<br>全"修改账号名及密码 |
|                                   | 录方式<br>政务服务APP   数字证书     |

3、在手机微信操作身份认证人脸识别

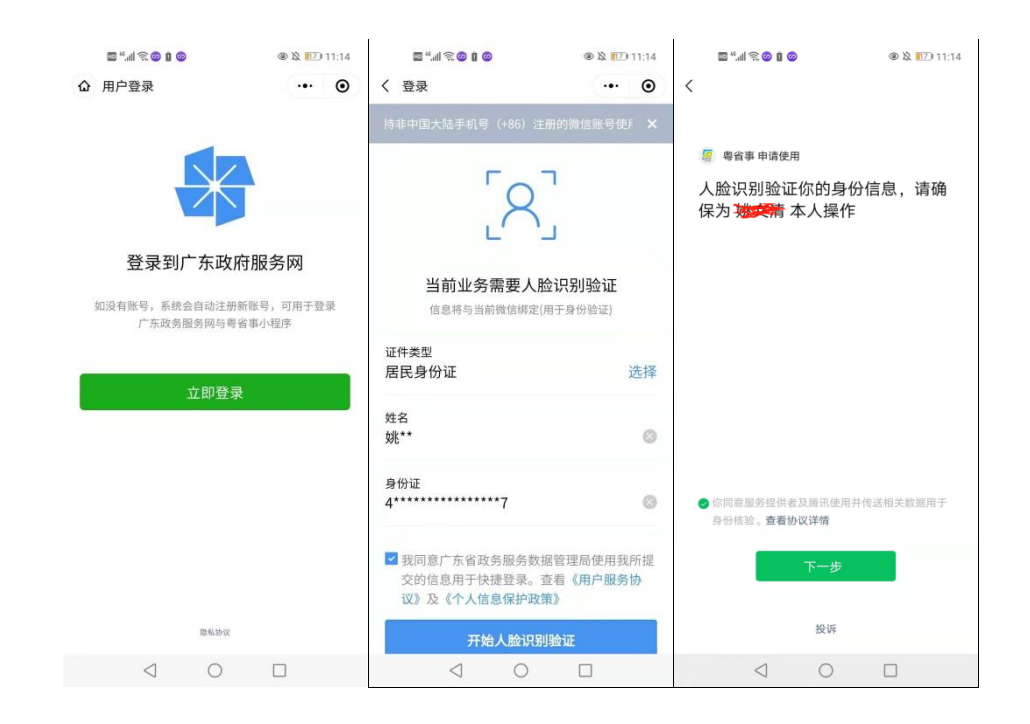

| 🔤 "l 🕱 🥝 🖬 🥥                                                   | 11:14 🕲 🕸 |   | ■ "I ≈ <mark>©</mark> © I |                  | ۵ 🔉 🕅      | 11:14 |
|----------------------------------------------------------------|-----------|---|---------------------------|------------------|------------|-------|
| <                                                              |           | ۵ | 用户登录                      |                  |            | •     |
| <sup>寥 粤省事申请使用</sup><br>人脸识别验证你的身份信<br>保为 <del>这次</del> 精 本人操作 | 言息,请确     |   |                           | ~                |            |       |
|                                                                |           |   | 登                         | 录成功              | נ          |       |
|                                                                |           |   | 接下来您可以<br>或 <u>!</u>      | 以访问广东西<br>粤省事小程序 | 牧务服务网<br>图 |       |
| 你同意服务提供者及商讯使用并传身份核验。查看协议详情                                     | 送相关数据用于   |   |                           |                  |            |       |
| 世一不                                                            |           |   |                           |                  |            |       |
| 投诉                                                             |           |   |                           |                  |            |       |
| < ○                                                            |           |   | $\triangleleft$           | 0                |            |       |

4、人脸识别完成后,显示个人信息和绑定的企业信息,推荐选择企业身份登录到信用平台

| 😨 Г | ¯东 <mark>省统</mark> - | 身份认证平台 | 统一身份认证平台 |
|-----|----------------------|--------|----------|
|-----|----------------------|--------|----------|

| 当前账户信息             |                    |                      |
|--------------------|--------------------|----------------------|
| 姚**                |                    |                      |
| 身份证<br>44****17    | 联系人<br>188****750  |                      |
| 经办企业信息             |                    |                      |
|                    | ☆司                 |                      |
| 統一社会信用代码<br>914401 | 联系人<br>188*****750 | 鄉定截止日期<br>9999-12-31 |
|                    |                    |                      |

用户

选择企业身份登录,返回到信用平台首页

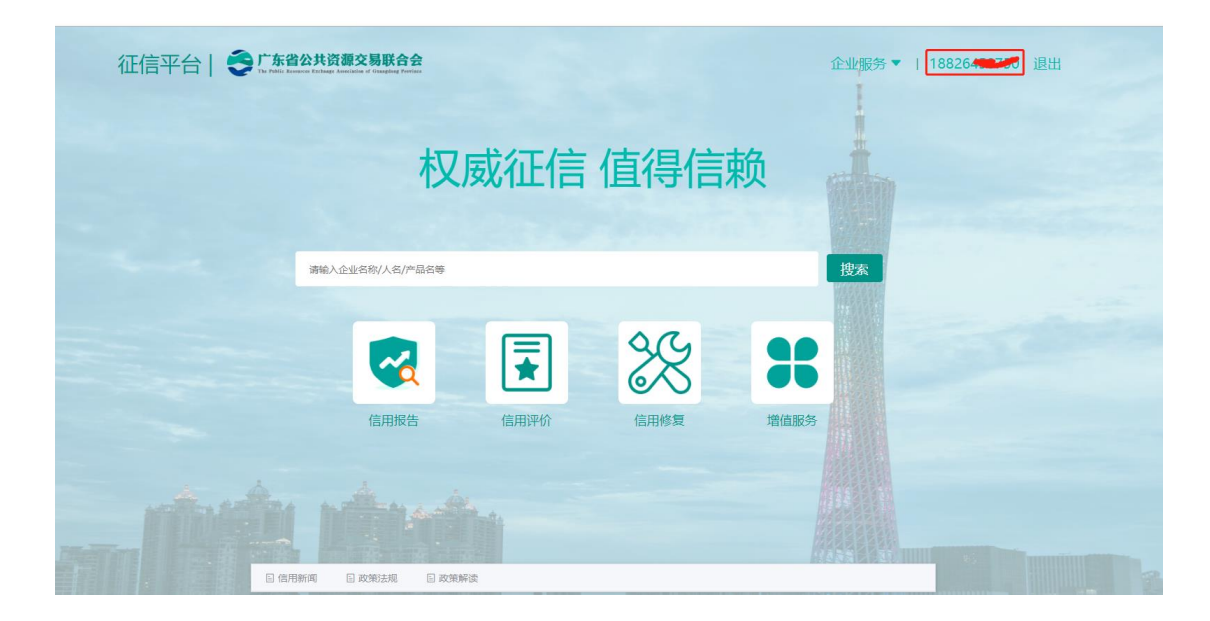

5、点击信用评价,开始进行企业评价

| 权               | 或征信  | 值得信  | 赖    |  |
|-----------------|------|------|------|--|
| 请输入企业名称/人名/产品名等 |      |      | 搜索   |  |
|                 | ₹    | 25   | *    |  |
| 信用报告            | 信用评价 | 信用修复 | 增值服务 |  |
|                 |      |      |      |  |

6、点击参与评价,进行评价页面

| 征信平台   🝣 🕻 | 当公共资源交易联合会                    | 退出 |
|------------|-------------------------------|----|
|            | 1082645 00000<br>所属公司: 暂无公司信息 |    |
| ♀ 消息中心     | 信用评价                          |    |
| ⊘ 认证管理     | ^ ·                           | ۵. |
| 企业认证       |                               |    |
| 个人认证       |                               |    |
| ⊘ 信用报告     |                               |    |
| ⊘ 信用修复     |                               |    |
| ㎡ 信用评价     |                               |    |
| ☆ 我的关注     | 智尤问与因此礼                       |    |
| 目 我的订单     |                               |    |
| 三 我的留言     |                               |    |

7、参与信用评价,首先需要企业认证,若用户在省统账号没有绑定企业信息,需要在信用 平台绑定企业信息,已绑定企业信息的用户,直接进入信用评价页面。

| 征信平台   😂 🕻 | <mark>东省公共资源</mark><br>ablic Resources Exchange Associa      | 「交易联会」<br>indian of Gaaagdong I           | ЧЕ.         | 搜索           | 消息中心 |
|------------|--------------------------------------------------------------|-------------------------------------------|-------------|--------------|------|
|            | <b>1882645</b><br>所属公司: 管<br>身份: 暂无暇<br>毕业 <del>学</del> 校: 管 | 50750<br>暂无公司信息 《编辑<br>职位信息<br>暂无公司信息 《编辑 |             |              |      |
| ↓ 消息中心     | ſ                                                            | 企业认证                                      |             |              |      |
| ⊗ 认证管理     | ^                                                            |                                           |             |              |      |
| 企业认证       |                                                              |                                           |             |              |      |
| 个人认证       |                                                              |                                           |             | -            |      |
| ⊘ 信用报告     |                                                              |                                           |             | 2            |      |
| ⊘ 信用修复     |                                                              |                                           |             |              |      |
| ㎡ 信用评比     |                                                              |                                           | 暂无认证企业 认证后可 | 「自主编辑企业信息, 犭 | 茨取更  |
| ☆ 我的关注     |                                                              |                                           | けた          | 质的流量         |      |
| 自我的订单      |                                                              |                                           | Ż           | 即认证          |      |
|            |                                                              |                                           |             |              |      |

8、打开信用评价页面,参与评价

| 信用评比 |                                                                | ×  |
|------|----------------------------------------------------------------|----|
| 评比名称 | 2021年信用评比                                                      |    |
| 评比类型 | ● 交易项目发起方 ○ 交易项目响应方 ○ 交易中介服务机构 ○ 交易平台服务单位 ○ 相应业务行业协会 ○ 交易项目相关方 | วั |
|      | 下一步                                                            |    |

9、上传相关信用评价资料

| 信月   | 目评比            |               |                          |            | × |
|------|----------------|---------------|--------------------------|------------|---|
| < 1  | 言用评价申请表        | 会员的基本信用信息资料清单 | 完成或参与的公共资源交易主要项目或代表性项目清单 | 获得的奖励信用信息资 | > |
| 1, f | 言用评价申请表<br>击上传 |               |                          |            |   |
| 会员2  | 2021年度信用评价申请表  | Ę             |                          |            |   |

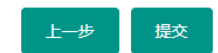

| 信用评价            |                    |                             | ╳<br>╱┼╶┲┲╌╖  |
|-----------------|--------------------|-----------------------------|---------------|
| □ 往左移动          |                    |                             |               |
| < 信用评价申请表       | 会员的基本信用信息资料清单      | 完成或参与的公共资源交易主要项目或代表性项目清单    | 获得的奖励信用信息 翻 > |
| 1, 单位营业执照、资质    | 证书或机构代码等           |                             | <u>^</u>      |
| 点击上传            |                    |                             |               |
| 附扫描件或影印件        |                    |                             |               |
| 2,最新单位主要负责人     | 及职责分工情况            |                             |               |
| 点击上传            |                    |                             |               |
| 附本单位任职说明文件; 或_  | 上级组织部门或董事会决定、会议纪要等 |                             |               |
| 3, 单位主要管理与技术    | 人员情况               |                             |               |
| 点击上传            |                    |                             |               |
| 附关键岗位 (如: 质量管理、 | 安全管理、消防责任、财务监督及注册  | 执业类等)人员的资格、资历证明材料或总体情况介绍说明。 |               |
| 4, 单位在册人员总数及    | 情况说明               |                             |               |
| 点击上传            |                    |                             |               |
| 应说明在编制内、购买社保、   | 合同用工、劳务各类用工等基本情况   |                             | -             |
|                 |                    | 上一步    提交                   |               |

10、 提交信用评价,完成。